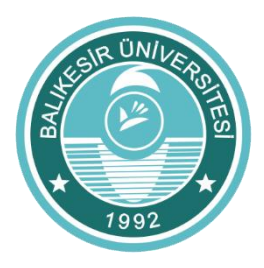

# BALIKESİR ÜNİVERSİTESİ UZAKTAN EĞİTİM ARAŞTIRMA VE UYGULAMA MERKEZİ (BAUZEM)

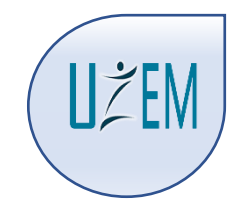

## UZAKTAN EĞİTİM DERSLERİNDE FORMS UYGULAMASI KULLANARAK SINAV OLUŞTURMA

Bilindiği üzere 2020-2021 Eğitim öğretim yılı güz döneminde Üniversitemiz tarafından tercih edilen uzaktan eğitim sistemi Microsoft Teams'tir. Ekipler oluşturularak yapılan senkron ve asenkron derslerin yanında Teams üzerinden çevrimiçi sınav yapmak da mümkündür. Bu kılavuzda Teams üzerinden yapılacak sınavlara ve Forms uygulamasına dair bilgileri bulunmaktadır.

#### 1- Teams üzerinden çevrimiçi sınav yapmak mümkün mü?

Evet, Teams üzerinden oluşturduğunuz ekipler (sınıflar) kanalından çevrimiçi sınav yapabilirsiniz. Ancak; sınav oluşturmak ve ekibinizde bu sınavı paylaşmak için kullanılması gereken uygulama Microsoft Forms uygulamasıdır.

#### 2- Forms uygulamasına kaydolmam ya da indirmem gerekir mi?

Forms uygulaması da tıpkı Teams uygulaması gibi Office 365 ürünlerinden birisidir. Teams sistemine girerken kullandığınız kullanıcı adı ve şifreniz aslında Office 365 hesabınızın şifresidir. Doğal olarak Forms uygulamasına da tarayıcı üzerinden giriş yaparken aynı kullanıcı adı ve şifreyi kullanmanız gerekecektir. Eğer Office 365 hesabınız tarayıcınızda kayıtlı ise Forms uygulamasının bağlantısına tıkladığınızda uygulamanız kullanıcı adı ve şifre gereksinimi olmadan açılacaktır. <u>Forms uygulamasına gitmek için tıklayın.</u>

#### 3- Forms uygulaması nedir, özellikleri nelerdir?

Forms uygulaması sizlere test ya da anket oluşturma gibi seçenekler sunan bir Office 365 uygulamasıdır.

Uygulama üzerinde maddeleri oluştururken sunulan seçeneklerden bazıları şunlardır.

- Uygulama ile çevrimiçi sınavlar oluşturabilirsiniz.
- Sınavınıza bir isim ve yönerge ekleyebilir isterseniz bu alanlara görsel eklemeler de yapabilirsiniz.
- Dilediğiniz uzunlukta bir sınav oluşturabilirsiniz.
- Uzun sınavlarda, bölümler ekleyebilir dallanma yapısından faydalanabilirsiniz.
- Çoktan seçmeli, açık uçlu, tarih, likert, karşıya dosya yükleme vb. seçeneklerde farklı türlerde maddeler oluşturabilirsiniz.
- Maddelerin seçeneklerini her kullanıcıya farklı gelecek şekilde bir ayarlama yapabilirsiniz.
- Matematiksel terimler kullanmak için "Matematik" seçimini aktif edebilir ve maddeyi/seçenekleri formül yazmaya uygun hale getirebilirsiniz.
- Uzun yanıt istediğiniz maddeler için "Uzun Yanıt" seçeneğini aktif edebilir, öğrencilere yazması için daha fazla alan sağlayabilirsiniz.

uzem.balikesir.edu.tr / youtube.com.tr/bauzem

- Eğer öğrencilerinizin soruları boş geçmesini istemiyor ve her soruyu mutlaka cevaplamasını bekliyorsanız "Gerekli" seçeneğini aktif edebilirsiniz.
- Maddeleri kopyalayarak çoğaltabilir, sırasını değiştirebilir yanlış eklediğiniz maddeleri kolaylıkla silebilirsiniz.
- Aynı anda birçok çevrimiçi test oluşturup hepsini farklı ekiplerde paylaşarak eş zamanlı sınav yapabilirsiniz.
- Forms uygulaması; çoktan seçmeli maddeler için dilediğiniz kadar seçenek ekleme olanağı sunmakta ve maddeye tek seçim ya da "birden çok yanıt" gibi seçimler eklemektedir.
- Her maddeyi puanlayarak sınav sonunda öğrencilerin aldığı puanları doğrudan görebilirsiniz.

## 4- Çevrimiçi sınav oluştururken nelere dikkat etmek gerekir?

Sınav oluşturulurken dikkat edilmesi gereken önemli özellikler **"ayarlar"** menüsünün altında toplanmıştır. Buradaki ayarları şu şekilde özetleyebiliriz:

- "Test Seçeneği Sonuçları Otomatik Olarak Göster" alanının mutlaka pasif olması gerekmektedir. Bu seçimin aktif olduğu durumda; yanıtlayanlar sınavı tamamladıklarında doğru cevaplarını, yanlış cevaplarını ve sınav sonu puanlarını (tabii siz maddeleri puanladıysanız) doğrudan görebilmektedirler.
- "Bu Formu Kimler Doldurabilir" Bu bölümde sınavı yanıtlayabilecek kişilerin kimler olduğunu yani hangi domain alanında olduğunu sormaktadır. Bizler sadece öğrencilerimizin yani "ogr.balikesir.edu.tr" alan adına sahip olan kullanıcıların sınava girmesini beklediğimiz için "yalnızca kuruluşumdaki kişiler yanıtlayabilir" seçeneği seçilmelidir. Bu alan seçildikten sonra "Adı kaydet" ve "Kişi başına tek yanıt" seçenekleri aktif olmalıdır. Burada cevapların listelendiği excel dosyasında öğrencilerin isimlerinin yazılı olmasını ve her öğrencinin sadece bir kere sınavı alma hakkı olduğunu göstermektedir.
- Bir diğer başlık da "Yanıt Seçenekleri" dir. Burada "yanıtları kabul et" seçeneğinin aktif olması gerekmektedir. Bu alanda "başlangıç tarihi" ve "bitiş tarihi" şeklinde iki farklı seçim daha bulunmaktadır. Sınavın başlayacağı ve biteceği tarihleri belirlemek için bu alanların seçili olması gerekmektedir. Alanlar işaretlendikten sonra seçim yapacağınız takvim ve saat alanları size açılacaktır.
- Yine eğer her öğrenciye maddelerin farklı bir sıra ile gelmesi isteniyorsa "Soruları karıştır" seçeneğinin de aktif olması gerekmektedir.
- Öğrenciler sınavlarını tamamladığında (Gönder butonuna bastıktan sonra) alacakları mesajı dilediğiniz gibi özelleştirebilirsiniz.

## 5- Oluşturduğum sınavı öğrencilerim ile nasıl paylaşabilirim?

Oluşturduğunuz sınav ekranının sağ üst tarafından "Paylaş" butonu yer almaktadır. Bu butona basıldığında karşınıza sınavın bağlantısı gelmektedir. "Kopyala" butonuna basarak bu bağlantıyı kopyalayabilir ve Teams uygulamasında ekibinizin kanalına giderek mesaj yazdığınız alana yapıştırabilirsiniz.

## 6- Öğrenciler sınav bağlantısına tıklayarak hemen sınavı alabilirler mi?

Öğrenciler kanal içerisinde paylaşılan sınavı görebilir ancak eğer bir sınav başlangıç saati belirlendiyse o tarih ve saatten önce bağlantıya tıklasalar da sınava giremeyeceklerdir. Buradaki önemli nokta; öğrenciler sınavdan birkaç dakika önce girmeleri durumunda sınavı göremezler, mutlaka sınav zamanı geldiğinde sayfayı yenilemeli ya da bağlantıya tekrar tıklamalıdırlar. Bunun yanında öğrencilerin de tıpkı öğretim elemanlarında olduğu gibi bağlantıya tıkladıklarında yönlendirilecekleri yer tarayıcı olacaktır. Yine öğrenciler de sınava girebilmek için Forms uygulamasında kullanıcı adları ve şifreleri ile oturum açmaları gerekmektedir. Öğrencilerin Forms uygulaması ile oluşturulan sınavları nasıl alacaklarına dair videoya <u>buradan</u> ulaşabilirsiniz.

#### 7- Sınav sonuçlarını nasıl görebilirim?

Forms uygulaması üzerinden sınav oluşturduğunuz alanın üst sekmelerinin biri de "Yanıtlar" sekmesidir. Her öğrenci "Gönder" butonuna basarak sınavı tamamladığı anda öğrencinin bütün yanıtları, aldığı puan, vb. bilgiler otomatik olarak önünüze düşmektedir. Tüm sınıfın yanıtlarına ve puanlarına dair detaylı tabloyu excel formatı olarak bilgisayarınıza indirebilirsiniz.